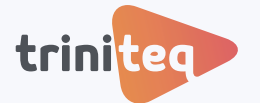

### **POWEREPOS GUIDE**

# **Setting up Service Modes**

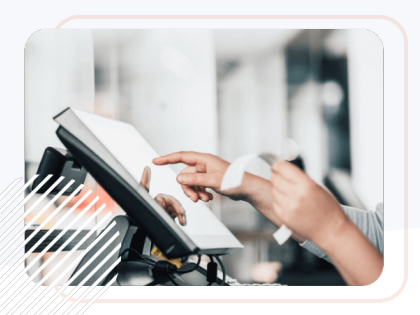

Service Modes offer customisation to suit your business requirements, and provide reporting on revenue centres. Service Modes offer flexibility by using advanced settings to design your specific service style and production needs. They are usually based on locations such as table, bar, takeaway or even drive-through.

### Learning areas:

- Set up a service mode
- Add table ranges (table service)
- Publish settings

### Before you begin:

Ensure you have access to the PowerEPOS back office, and you have the necessary permissions to make changes to **Service Modes**.

### 1. Set up a Service Mode

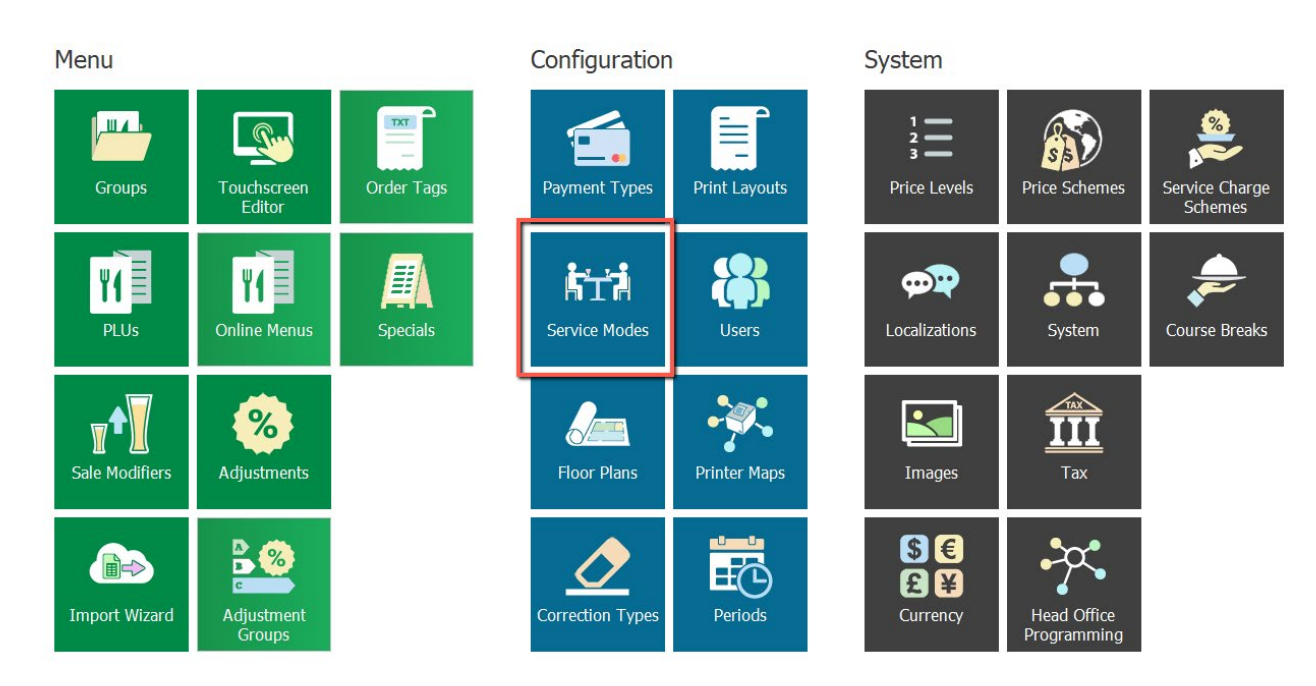

1. From the **POS Management** screen, select **Service Modes**.

2. Select Insert from the toolbar.

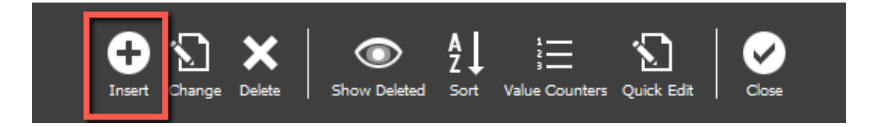

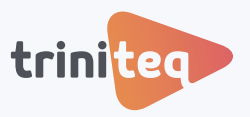

3. Add the name, prefix, then the Price level, which for our purposes is our Restaurant pricing.

|                                                                          |      | Table        | Name:              |
|--------------------------------------------------------------------------|------|--------------|--------------------|
| Use Manual Ranges                                                        | \$   | TBL          | Short Prefix:      |
| Hint: if no ranges are configured, the                                   |      | Table        | Floor Plan Prefix: |
| service mode will not require a numbe<br>and immediately open a new sale |      | Table        | Receipt Prefix:    |
|                                                                          | - Q  | Restaurant   | Default Price LvI: |
|                                                                          | - Q  | [None]       | Printer Map:       |
|                                                                          | *    | [None]       | Course Scheme:     |
|                                                                          | • 🚺  | Disabled     | Covers Method:     |
|                                                                          | - () | Disabled     | Seat Method:       |
|                                                                          | • 🚺  | Always print | KP Print Method:   |
| Sect POS Prompting                                                       | - () | Always print | Receipt Method:    |
|                                                                          | - () | Always print | Inactivity Method: |
|                                                                          | - 0  | Disabled     | Event Method:      |

- 4. The rest of the fields are used to configure the service mode. Where available, we can use the blue 'i' on the right to view the options available for each setting.
  - **Printer Map**: Select the printer map for the service mode.
  - **Course Scheme**: If course breaks are required, select the course scheme.
  - Covers Method: Select the method of recording covers.
  - Seat Method: Select the process for recording seat numbers.
  - **KP Print Method**: Select the method for generating Kitchen Printer dockets.
  - Receipt Method: Select the method for printing receipts.
  - Inactivity Method: Select what happens when an order is inactive for a period of time.
  - Event Method: Select the process for allocating an event where necessary.

For table service we have chosen to make entering covers and seat numbers compulsory, for dockets to print when we exit the order or when the order is inactive, and we will be prompted to print a reciept.

| Name:              | Table                     |   |                                      |
|--------------------|---------------------------|---|--------------------------------------|
| Short Prefix:      | TBL                       | ₽ | Use Manual Ranges                    |
| Floor Plan Prefix: | Table                     | ] | Hint: if no ranges are configured, t |
| Receipt Prefix:    | Table                     | ] | and immediately open a new sale      |
| Default Price LvI: | Restaurant                | Q |                                      |
| Printer Map:       | [None]                    | ٩ |                                      |
| Course Scheme:     | [None]                    |   |                                      |
| Covers Method:     | Compulsory with prompting | 0 |                                      |
| Seat Method:       | Compulsory with prompting | 1 | Show Deleted                         |
| KP Print Method:   | Always print              | 0 |                                      |
| Receipt Method:    | Prompt to print           | 0 | Test POS Prompti                     |
| Inactivity Method: | Always print              | 0 |                                      |
| Event Method:      | Disabled .                | 0 |                                      |

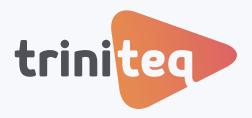

## 2. Add a Table Range for table service

Tables ranges are where we set up our table numbers. We then use these table ranges to add tables to our floor plans. If Ranges are not set up, the service mode will simply open a new sale without allocating a table number.

- Use Manual Ranges Use this to set up a range of table numbers.
- Use Automatic Numbering When this is selected, every order will have a new number. This is useful where numbers are needed to identify orders such as in a takeaway outlet.
- 1. On the right hand side under Ranges, we select Insert.

| Name:              | Table                     |      |
|--------------------|---------------------------|------|
| Short Prefix:      | TBL                       | 4    |
| Floor Plan Prefix: | Table                     |      |
| Receipt Prefix:    | Table                     |      |
| Default Price LvI: | Restaurant                | - 9  |
| Printer Map:       | [None]                    | - Q  |
| Course Scheme:     | [None]                    | •    |
| Covers Method:     | Compulsory with prompting | • () |
| Seat Method:       | Compulsory with prompting | • 0  |
| KP Print Method:   | Always print              | • 0  |
| Receipt Method:    | Prompt to print           | - () |

2. Add the number range. We add tables from 1 - 150, then hit Save

Range Types to choose from:

- Single Value Add one table number.
- Number Range Add a number range.
- **Complex Range** Use formulas, letters and numbers to identify tables such as B1, B2, etc. Use the 'i' for information on how to set up a complex range.

| Range type:                                                                                                    | Number Range                                                                                                    |                                                                                                    | •                                                                                                    |
|----------------------------------------------------------------------------------------------------|----------------------------------------------------------------------------------------------------|----------------------------------------------------------------------------------------------------|----------------------------------------------------------------------------------------------------|
| Range from:                                                                                                    | 1                                                                                                    |                                                                                                    |                                                                                                    |
| Range to:                                                                                                    | 150                                                                                                    |                                                                                                    |                                                                                                    |
| Sample (first 2                                                                                                    | :00):                                                                                                    |                                                                                                    |                                                                                                    |
| 1, 2, 3, 4, 5, 6<br>20, 21, 22, 23,<br>36, 37, 38, 39,<br>52, 53, 54, 55,<br>68, 69, 70, 71,<br>84, 85, 86, 87,<br>100, 101, 102, | , 7, 8, 9, 10, 11, 1,<br>24, 25, 26, 27, 28<br>40, 41, 42, 43, 44<br>56, 57, 58, 59, 60<br>72, 73, 74, 75, 76<br>88, 89, 90, 91, 92<br>103, 104, 105, 106 | 2, 13, 14, 15, 16<br>, 29, 30, 31, 32<br>, 45, 46, 47, 48<br>, 61, 62, 63, 64<br>, 77, 78, 79, 80<br>, 93, 94, 95, 96<br>5, 107, 108, 109 | 5, 17, 18, 19,<br>, 33, 34, 35,<br>, 49, 50, 51,<br>, 65, 66, 67,<br>, 81, 82, 83,<br>, 97, 98, 99,<br>0, 110, 111, 11 |
|                                                                                                    |                                                                                                    |                                                                                                    |                                                                                                    |

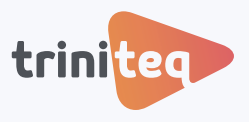

3. Test table numbers are allocated correctly. Select **Test POS Prompting** then add a table number and hit the green tick. When the result is the same number, the table is identified correctly.

| 2 <sup>st</sup>                                   |
|---------------------------------------------------|
| Name: Table                                       |
| 8 9 Short Prefix: TBL<br>Floor Plan Prefix: Table |
| nç Receipt Prefix: Table                          |
| 5 6 Default Price Lvl: Restaurant                 |
| Result                                            |
| 2 3 The resulting Servic                          |
|                                                   |
| 00 × Receipt Method: Prompt to print              |
| Inactivity Method: Always print                   |
| Event Method: Disabled                            |

4. Next we configure our **Flags** to manage how the service mode will behave, and then hit **Save**.

| eneral | Flag                                                                  |                    | Set  |
|--------|-----------------------------------------------------------------------|--------------------|------|
|        | Disable user inactivity timeout                                       |                    | ×    |
| Flags  | Does not affect tippable sales                                        |                    |      |
|        | Hide from Pay at Table credit card integrations                       |                    |      |
|        | Hide from the open orders list in POS                                 |                    |      |
|        | Hide from the open orders list in POS when there are no unpaid orders |                    |      |
|        | Must Finish Transaction                                               |                    |      |
|        | Start new POS orders in Bistro Mode automatically                     |                    |      |
|        |                                                                       |                    |      |
|        | Use Quick Sale mode                                                   |                    |      |
|        | Use Quick Sale mode                                                   |                    |      |
|        | Use Quek Sale mode                                                    | Enter text to sear | ch P |
|        | Use Quick Sale mode                                                   | Enter text to sear | ch » |
|        | Use Quick Sale mode                                                   | Enter text to sear | ۵ ه  |

5. Lastly we publish our new settings to make them available for our POS terminals. Back on our POS Management screen we hit **Publish**, top right.

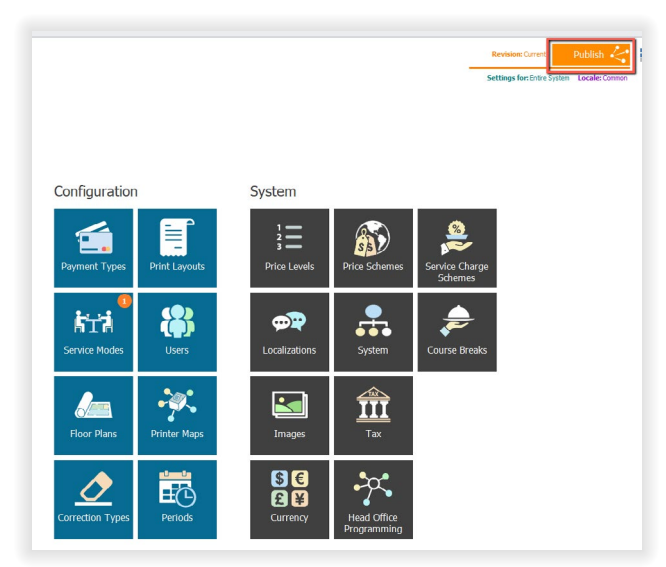

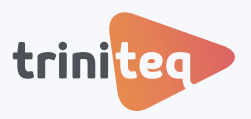

6. Select the changes and locations to publish to.

| Preview changes to publish: | Publish Notes: | <ul> <li>✓ ● Domain Group</li> <li>✓ ■ Brisbane</li> <li>✓ ■ Preth</li> <li>✓ ■ Perth</li> <li>✓ ■ Sydney</li> </ul> | Latest revision<br>Latest revision<br>Latest revision<br>Latest revision |  |
|-----------------------------|----------------|----------------------------------------------------------------------------------------------------|--------------------------------------------------------------------------|--|
| Service modes (1 Changeo)   |                |                                                                                                    |                                                                          |  |
|                             |                |                                                                                                    |                                                                          |  |
|                             |                |                                                                                                    |                                                                          |  |
|                             |                |                                                                                                    |                                                                          |  |

7. Now the service mode is set up and available on our POS terminal.

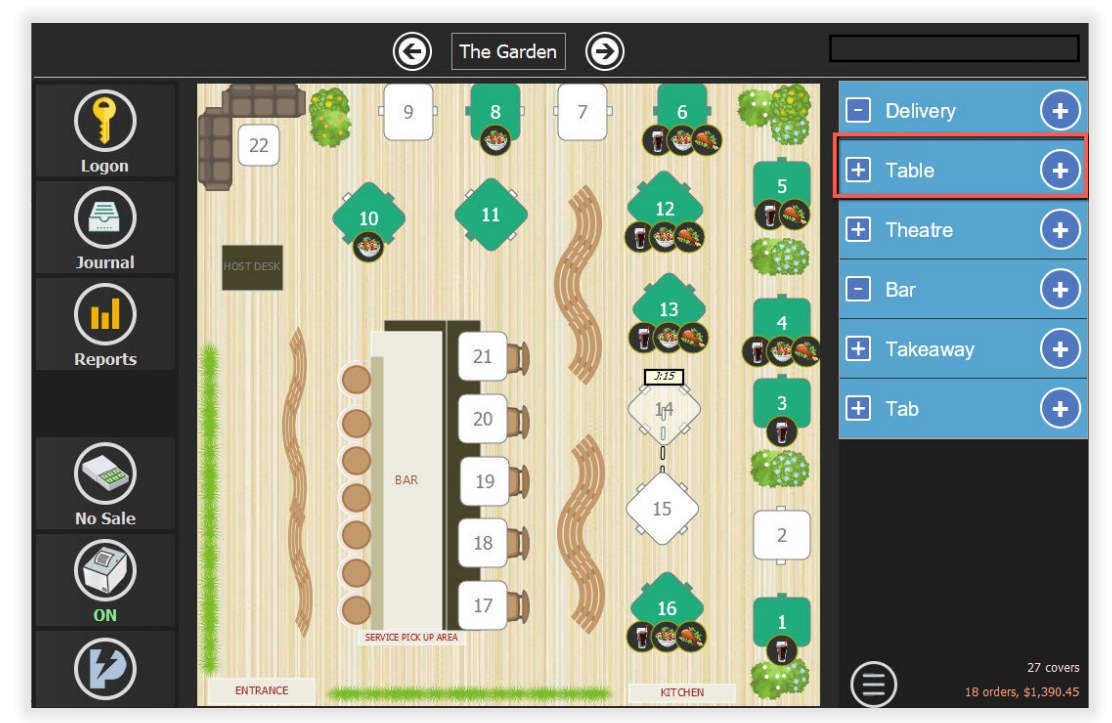

### Need more info?

If you still have questions or need further help, just contact us.

### **Triniteq Support**

- 🗾 1300 784 276
- Support@triniteq.com

### **Triniteq Sales**

- 2 1300 784 666
- ☑ sales@triniteq.com